# **DIDUP GUIDA REGISTRO UNIFICATO DEL 29/02/2016**

Tutti i nominativi riportati in questo documento sono inventati e non riconducibili a nessuna persona realmente esistente (in ottemperanza alle norme previste dal D. L.vo 196/2003 Legge sulla Privacy).

#### IN SINTESI

Vengono riportate le operazioni che si possono fare all'interno della Sezione Oggi.

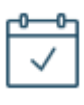

## Sezione OGGI

arancione

Dopo aver effettuato il login il docente trova subito elencate le proprie ore di lezione per il giorno corrente. Se

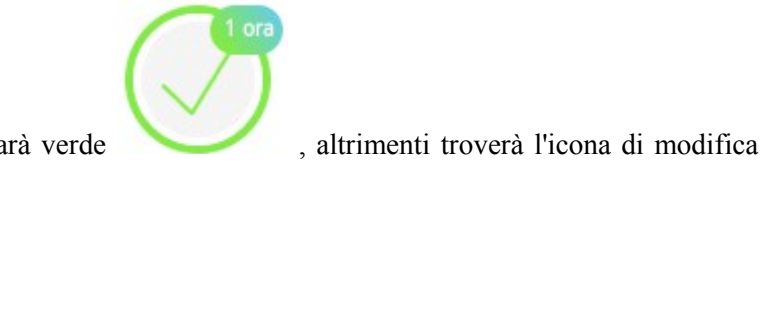

un'ora è già firmata l'icona accanto alla materia sarà verde

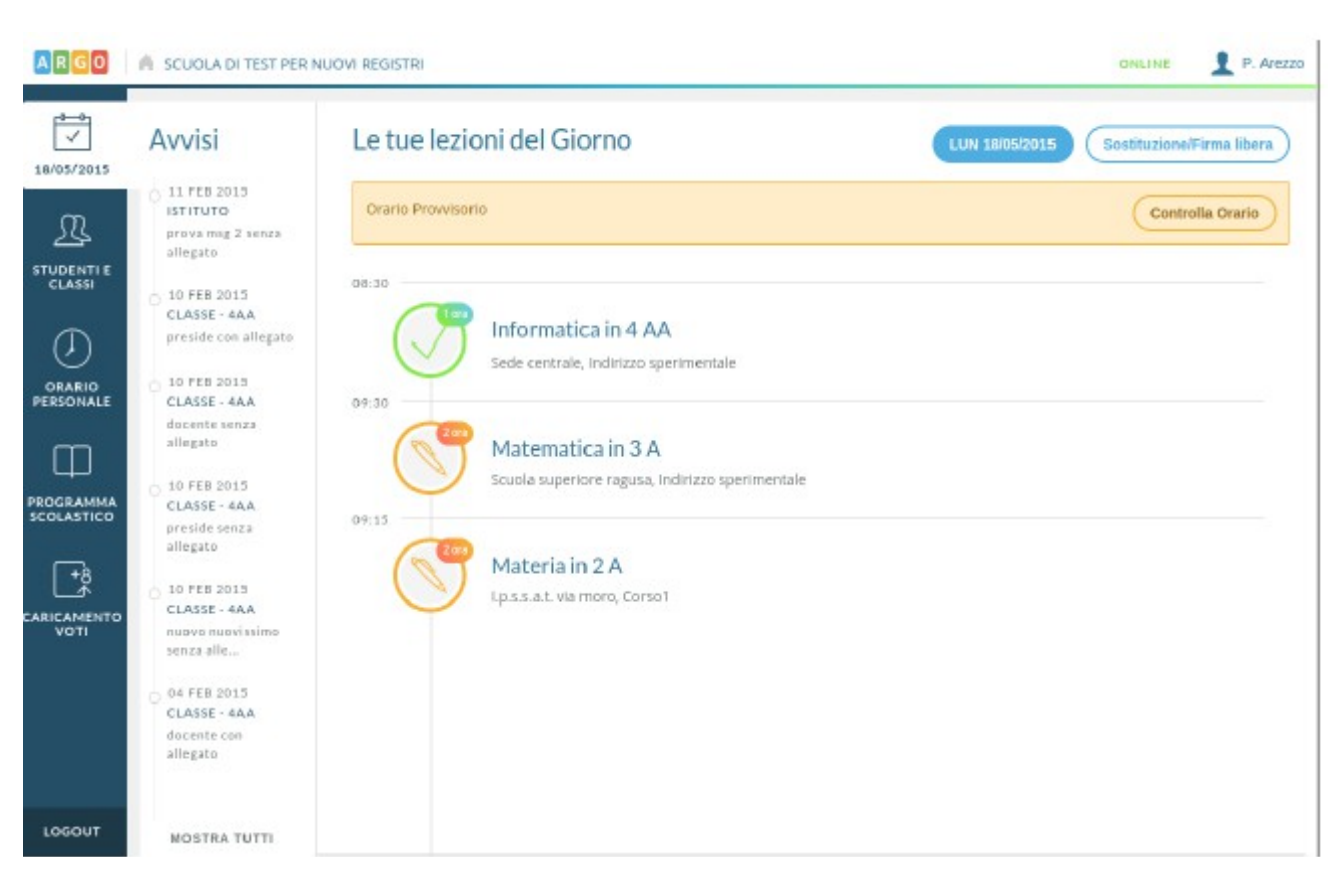

Nella seconda colonna vengono mostrati gli avvisi inseriti dal Preside e dagli altri docenti nelle bacheche di Argo Scuolanext.

Al tap su un messaggio in Avvisi viene mostrato il dettaglio del documento in bacheca:

| ARGO               | A SCUOLA DI TEST PER N                                                                                                    | IUCVI REGISTRI ONLINE I P. Arezzo                                                                                                    |
|--------------------|----------------------------------------------------------------------------------------------------|----------------------------------------------------------------------------------------------------|
| <                  | Avvisi                                                                                                    | Circolare n°36 (20/05/2015)                                                                                                    |
| R                  | OGGI     DOCENTI     Circolare nº36                                                                                            | BACHEGA<br>DOCENTI                                                                                                    |
|                    | 11 FEB 2015<br>ISTITUTO<br>prova mgg 2 senza<br>allegato<br>10 FEB 2015<br>CLASSE - 4AA<br>preside con allegato<br>10 FEB 2015 | AREA BACHECA:<br>bacheca docenti<br>MITTENTE:<br>AREZZO PAOLA<br>DESTINATARIO:<br>Tutti i docenti                                                  |
| ROGRAMMA           | CLASSE - 4AA<br>docente senza<br>allegato                                                                                      | MESSAGGIO:<br>Si comunica al corpo insegnanti che il prossimo lunedi i locali scolastici le lezioni saranno sospese per le elezioni amministrative |
| ARICAMENTO<br>VOTI | 10 FEB 2015<br>CLASSE - 4AA<br>preside senza<br>allegato                                                                       |                                                                                                    |
|                    | nuovo nuovissimo<br>senza alle                                                                                                 |                                                                                                    |
| LOGOUT             | MOSTRA TUTTI                                                                                                    |                                                                                                    |

Tramite il pulsante azzurro che riporta la data di oggi, è possibile cambiare data: (si tratta dell'unico punto nella App da cui è possibile spostarsi di giorno).

| ARGO                 | A SCUOLA DI TEST PER NU | JOVI REGISTRI |     |             |     | 6    | ONLINE 👤 P. Arezzo |
|----------------------|-------------------------|---------------|-----|-------------|-----|------|--------------------|
| <                    |                         |               |     | Maggio 2015 |     |      | •                  |
| INDIETRO             | LUN                     | MAR           | MER | 610         | VEN | SA 8 | DOM                |
| STUDENTI E<br>CLASSI | 27                      | 28            | 29  | 30          | 1   | 2    | 3                  |
|                      | 4                       | 5             | 6   | 7           | 8   | 9    | 10                 |
|                      | 11                      | 12            | 13  | 14          | 15  | 16   | 17                 |
| VOTI                 | 18                      | 19            | 20  |             | 22  | 23   | 24                 |
| LOGOUT               | 25                      | 26            | 27  | 28          | 29  | 30   | 31                 |

Se il docente si trova in un periodo con orario definito arbitrariamente (non da segreteria), potrà visualizzarlo e modificarlo tramite il pulsante Controlla Orario

| ARGO                 | A SCUDLADIT                 | EST PER NUOVI REGI | STRI                                                     |                                                            |                                                           |                                                          | 1.5 | ONLINE 👤 P. Arez |
|----------------------|-----------------------------|--------------------|----------------------------------------------------------|------------------------------------------------------------|-----------------------------------------------------------|----------------------------------------------------------|-----|------------------|
| 066I                 | Orario Scolastico Personale |                    |                                                          |                                                            |                                                           |                                                          |     |                  |
| R                    | $\odot \subset$             |                    |                                                          | secondo mi                                                 | s - dal 01/12/14 al 18                                    | /05/15                                                   |     |                  |
| STUDENTI E<br>CLASSI |                             | LUN                | MAR                                                      | MER                                                        | 610                                                       | VEN                                                      | SAB | DOM              |
| ORASIO<br>PERSONALE  | ORA 1                       | +                  | +                                                        | 08:30<br>MATEMATICA"<br>4 AA<br>INDIRIZZID<br>SPERIMENTALE | 08:30<br>DIRITIO ED ECON<br>1A<br>CORSO1                  | 08:30<br>MATEMATICA<br>4 AA<br>INDIROZZO<br>SPERIMENTALE | +   | +                |
|                      | ORA 2                       | 09:30<br>2A/3A     | 09:30<br>MATEMATICA<br>4AA<br>INDIRIZZIO<br>ODERIMENTALE | +                                                          | 09:30<br>MATEMATICA<br>4 AA<br>HIDIRIZZO<br>GERIMENTALE   | +                                                        | +   | +                |
| CARI CAMENTO<br>VOTI | ORA 3                       | +                  | +                                                        | +                                                          | 10:30<br>INFORMATICA<br>4 AA<br>INDERIZZO<br>SPERIMENTALE | +                                                        | +   | +                |
| LOGOUT               | ORA 6                       | +                  | +                                                        | +                                                          | +                                                         | +                                                        | +   | +                |

In caso contrario il pulsante sarà assente e verrà mostrato il pulsante l'utente al caricamento dell'orario personale (meglio specificato di seguito in questa guida)

da) che rimanderà

Le icone e consentono di spostarsi rispettivamente nell'orario precedente e successivo. Vien da sé che chi utilizza l'orario è premiato in quanto impiega meno tempo nello svolgere il proprio lavoro oltre a risultare molto importante l'indicazione dell'orario di inizio e fine di ogni lezione. Al tap su un'ora vuota di lezione, sarà possibile inserirne una nuova, selezionando le classi e le materie da svolgere.

| ARGO       | SCUOLA DI TEST PER NUOVI REGISTRI                                                                                                    |                                                                                                    | ONLINE 👤 P. Arezzo |
|------------|----------------------------------------------------------------------------------------------------|----------------------------------------------------------------------------------------------------|--------------------|
| 0000       | Aggiungi Orario Docente                                                                                                    | Rimuovi Salva                                                                                                    |                    |
| STUDENTI E | GIORNO<br>Mercaledi                                                                                                    | ORA LEZIONE<br>Seconda                                                                                                    |                    |
| <          | SELEZIONE LE GLASSI / MATERIE PER L'                                                                                                    | ORA DI LEZIONE                                                                                                    |                    |
|            | 1A - BIOLOGIA - CORSOT - LP.S.!         SA - BIOLOGIA - CORSOT - LP.S.!         1A - DIRITTO ED ECON, - CORSOT         4AA - INFORMATICA - INDIRIZZO         5A - Italiano - Primo Corso         1A - LINGUA INGLESE - CORSOT         1A - MATE MATICA - INDIRIZZO         3A - MATEMATICA - INDIRIZZO S         4AA - MATEMATICA - INDIRIZZO S         4AA - MATEMATICA - INDIRIZZO S         4AA - MATEMATICA - INDIRIZZO S         1A - CORSOT - LP.S.S.J         1A - SCIENZE INTEGRATE - CORSOT | S.A.T. Via Moro<br>S.A.T. Via Morconi<br>1 - I.P.S.S.A.T. Via Moro<br>- I.P.S.S.A.T. Via Moro<br>- I.P.S.S.A.T. Via Moro<br>- I.P.S.S.A.T. Via Moro<br>PERIMENTALE - Scuola superiore Ragusa<br>O SPERIMENTALE - Sede centrale<br>I.T. Via Moro<br>X01 - I.P.S.S.A.T. Via Moro |                    |
| LOGOUT     |                                                                                                    |                                                                                                    |                    |

Sostituzione / Firma libera

è possibile accedere al giornale di classe e firmare un'ora non

Al tap sul pulsante prevista da orario, una compresenza o una supplenza (in pratica consente di firmare in una classe non propria).

| ARGO   | A SCUOLA S625501                                            |                                                                                                   | ONLINE 1 P. Arezzo          |
|--------|-------------------------------------------------------------|---------------------------------------------------------------------------------------------------|-----------------------------|
|        | 1° BIENNIO<br>COMUNE<br>2 A<br>Lossat via moro              | Giornale di Classe 4 AA<br>Istituto superiore Argosoftware, INDIRIZZO SPERIMENTALE. Sede centrale |                             |
|        | INDIRIZZO<br>SPERIMENTALE<br>3 A<br>Scuola superiore ragusa | Informatica     Arezzo Paola - COMPRESENZA                                                        | Madifica                    |
|        | 4 AA<br>Sede centrale<br>Nueve corso sole<br>2014           | Storia<br>Brindisi Ginevra                                                                        | (Section Some Some vegeona) |
|        | TECNICO DEI<br>SERVIZI<br>RISTORATIVI                       | 3 Siologia<br>Asti Irene                                                                          | (Sectituzione/Compressiona) |
|        | 6A<br>Lossat via marconi                                    | Biologia     Assi Irene     Ora libera                                                            | Sostituzione/Compresenza    |
|        |                                                             | 6 Ora libera                                                                                      | Firma                       |
| LDGOUT | MOSTRA TUTTE                                                | Ora libera       Ora libera                                                                       | Firma                       |

Tramite il pulsante MOSTRATUTTE è possibile accedere a classi in cui abitualmente il docente non insegna. Torniamo quindi al caso in cui l'orario sia stato gestito ed il docente lo visualizzi comodamente.

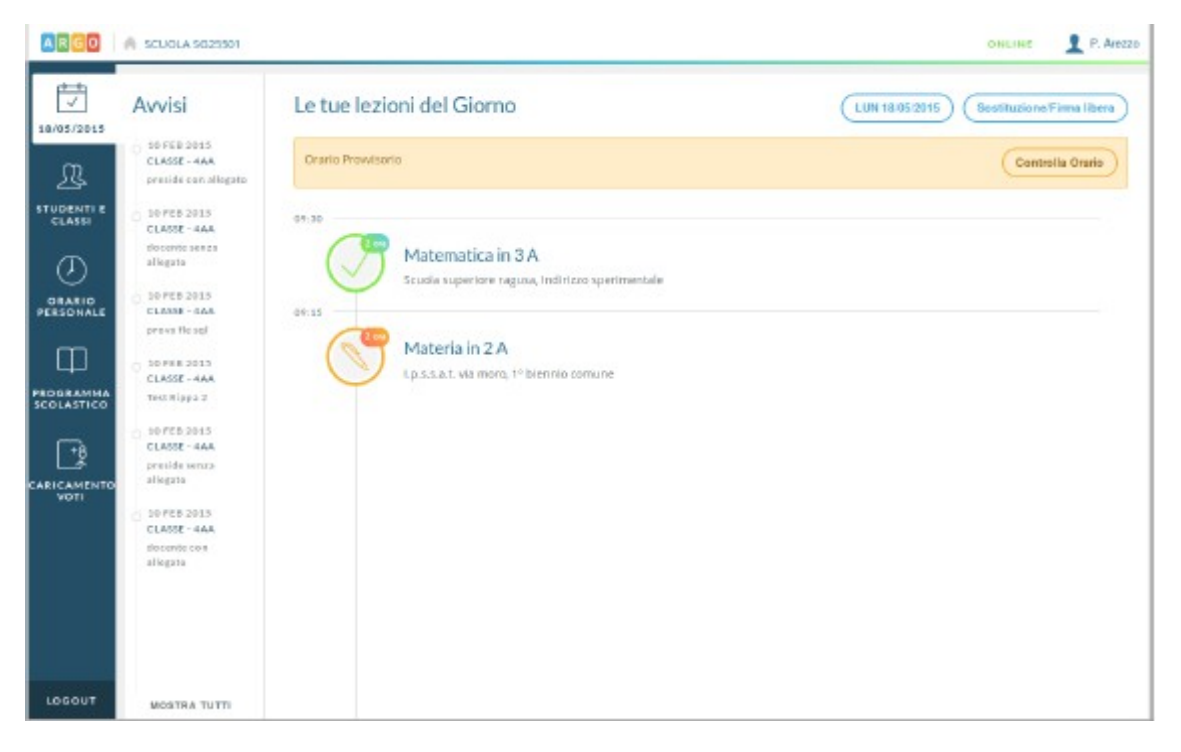

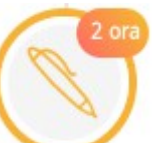

Al tap sull'icona arancione sarà possibile inserire la propria firma di presenza, con aggiunta opzionale (da parte del preside) della gestione della firma elettronica e del PIN di controllo, per maggiore sicurezza. Nel caso in cui il PIN non sia ancora stato definito, il docente dovrà accedere alla gestione del proprio profilo su Portale Argo e definirlo.

| ARGO                    | A SCUOLA 5625501                                                         | ONLINE 👤 P. AI8220 |
|-------------------------|--------------------------------------------------------------------------|--------------------|
|                         | Modifica Firma in 3 A<br>Scuola superiore ragusa, Indirizzo sperimentale |                    |
| STUDENTI E              | 18/05/2013                                                               | (Rimuovi) (Salva   |
|                         | APPONI FIRMA AUTOGRAFA                                                   |                    |
|                         |                                                                          |                    |
| PROGRAMMA<br>SCOLASTICO | MATERIA SELEZIONATA PIN* pin                                             |                    |
| CARICAMENTO<br>VOTI     |                                                                          |                    |
|                         |                                                                          |                    |
|                         |                                                                          |                    |
| LOGOUT                  |                                                                          |                    |

Le sezioni che compariranno in questa finestra dipendono dalle scelte fatte dal Preside in **Argo Scuolanext**. Se presente lo spazio per la firma autografa la si potrà digitare utilizzando il mouse. Di maggior rilievo è la richiesta del PIN in quanto si tratta di una firma che dà maggiore effetto legale alle informazioni inserite. La scelta del proprio PIN avviene accedendo alla **Gestione delle utenze** del Portale Argo, alla voce di menu **Password** + **Cambio PIN autorizzativo**.

Ricordiamo inoltre che nelle scuole primarie e dell'infanzia non vige l'obbligo di firma richiesta invece obbligatoriamente nelle scuole medie inferiori e superiori.

Dopo aver firmato la propria materia, o semplicemente selezionando un'ora di lezione tra quelle disponibili nel giorno, il docente inizia la navigazione all'interno della lezione, per la specifica materia.

Nel caso in cui il docente selezioni un'ora di lezione non ancora firmata, sarà presente opportuno avviso che ricorda la necessità di apporre firma per poter compilare i dati dell'appello, delle annotazioni di classe, delle note disciplinari e delle attività del giorno.

Dopo aver apposto la firma il docente ha a disposizione un quadro di riepilogo semplice e diretto dei vari eventi che si sono verificati nella classe.

Al click sulla sezione di proprio interesse si va automaticamente alla gestione dei dati selezionati.

| ARGO                 | A SCUOLA SG25501                                                        |                                                              | OBLINE 1 P. Are     | 120 |
|----------------------|-------------------------------------------------------------------------|--------------------------------------------------------------|---------------------|-----|
|                      | Replings del Giarrio<br>Appello<br>Valutaz Orali<br>Val Scritto/Pratico | Matematica* in 4 AA<br>Sede centrale. Indirizzo sperimentale |                     |     |
| STUDENTI E<br>CLASSI | Promonoria<br>Annotazioni                                               | A ASSENTI                                                    | C INGRESSI/USCITE   |     |
|                      | Note Disciplinari<br>Giornale di Classe                                 | 3.1                                                          | 1                   |     |
| Φ                    | Atévitá                                                                 |                                                              | PROMEMORIA          |     |
| PROGRAMMA            |                                                                         | 0                                                            | 0                   |     |
|                      |                                                                         | V DA GIUSTIFICARE                                            | D NOTE DISCIPLINARI |     |
| VOTI                 |                                                                         | 11                                                           | 0                   |     |
|                      |                                                                         |                                                              |                     |     |
|                      |                                                                         |                                                              |                     |     |
| LOGOUT               |                                                                         |                                                              |                     |     |

## Appello

Da un punto di vista temporale questa è la prima operazione richiesta al docente che ha a disposizione un comodo

Nome Alunno...

filtro per trovare subito l'alunno di proprio interesse Sulla riga di ciascun alunno sono posti i pulsanti d'azione.

| ARGO A SCUOLA SG25501                                                                           |                                                                                                    | O NLINE 👤 P. Arezzo                                                                                                    |
|-------------------------------------------------------------------------------------------------|----------------------------------------------------------------------------------------------------|----------------------------------------------------------------------------------------------------|
| Kepilogo del Giorno<br>INDIETRIO Appello                                                        | Matematica* in 4 AA                                                                                             |                                                                                                    |
| Valutaz, Orali<br>Val.Scritto/Pratico                                                           | 20/05/2015                                                                                                    |                                                                                                    |
| STUDENTI E<br>CLASSI Promemoria                                                                 | A ASSENTI                                                                                                    |                                                                                                    |
| ORARIO<br>Disciplinari<br>Giornale di Classe                                                    | 3,1                                                                                                    | 1                                                                                                    |
| Atevità                                                                                         |                                                                                                    | PROMEMORIA                                                                                                    |
| PROGRAMMA                                                                                       | 0                                                                                                    | 0                                                                                                    |
|                                                                                                 | V DA GIUSTIFICARE                                                                                               |                                                                                                    |
| VOTI                                                                                            | 11                                                                                                    | 0                                                                                                    |
|                                                                                                 |                                                                                                    |                                                                                                    |
| I click sull'icona con<br>fuoriclasse (ovvero qu<br>registro personale del p<br>non in classe). | n l'orologio permette di ge<br>nelle situazioni in cui l'alunno deve<br>professore in una particolare ora di le | estire assenze, ingressi posticipati, uscite anticipate e<br>risultare presente nel registro di classe ma assente nel<br>zione, magari impegnato in altra attività della scuola ma |
| l click sull'icona                                                                              | ) permette, in presenza di mater                                                                                | ie con Lezioni individuali, di gestire le loro assenze                                                                                                    |
| Diritto ed econo<br>"tecnico", Biennio complem                                                  | omia in 2 ALL<br>nentare lefp op.ristorazione                                                                   |                                                                                                    |
| 16/02/2016                                                                                      |                                                                                                    |                                                                                                    |
| filtra per Nome Alunno                                                                          |                                                                                                    |                                                                                                    |
| Utilizzare l'ultimo pulsante per definire gli alunni con Alunno01 Uno                           | cui è prevista la lezione individuale per l'ora corrente                                                        |                                                                                                    |
| Assente                                                                                         |                                                                                                    |                                                                                                    |
| Assente                                                                                         |                                                                                                    |                                                                                                    |
| 3 o Ingr. 1 ora                                                                                 |                                                                                                    |                                                                                                    |

È molto importante capire che gli alunni per cui fare Tap sull'icona non devono essere necessariamente i presenti a lezione con il docente, ma quegli alunni per cui nell'ora firmata è prevista la presenza in classe con il docente.

Nell'esempio appena riportato, l'Alunno Uno appartiene alla classe, oggi è assente, ma per lui non era prevista lezione col docente (icona verde assente), quindi non verrà conteggiata alcuna ora di assenza.

L'Alunno Due, per cui era prevista lezione con il docente (icona verde presente), è invece assente, quindi per lui verrà conteggiata un'ora di assenza per la materia in oggetto.

L'Alunno Tre non è assente ma è entrato in prima ora, per lui è prevista lezione con il docente (icona verde presente), quindi sarà presente o assente per l'ora di lezione a seconda della scelta compiuta dal docente al momento dell'inserimento dell'ingresso in ritardo (Considera presente per la 1<sup>^</sup> ora di lezione impostato a Sì o No).

Sostanzialmente cambia il modo in cui **DidUp** conteggia le ore di lezione svolte e le ore di assenze totali per alunno (ai fini del controllo sul tetto massimo della assenze).

In caso di materia di tipo Lezioni individuali, il programma conteggerà l'ora di lezione e l'eventuale assenza solo

se l'icona VV è **spuntata**. Invece, tutti gli alunni che in quell'ora, non avranno l'icona VV **spuntata**, non saranno conteggiati assenti e non gli conterà come ora di lezione, anche se firmata.

Questa gestione consentirà quindi di gestire gli strumenti musicali ad insegnamento individuale, come il pianoforte o il violino; il docente dovrà semplicemente indicare nell'appello, **con chi sta svolgendo la lezione o chi avrebbe dovuto svolgerla.** 

I docenti che non svolgono lezioni individuali, invece, non vedranno nell'appello l'icona suddetta e continueranno a lavorare come hanno sempre fatto.

**<u>IMPORTANTE</u>**: se la materia è gestita come <u>Lezioni individuali</u>, il docente dovrà indicare sempre gli alunni specifici che svolgono (o avrebbero dovuto svolgere) la lezione; il programma conteggia la presenza e/o l'eventuale assenza, per quella materia, <u>solo</u> se c'è il suddetto flag.

| ARGO                                                                | 🏟 SCUOLA SG25501                                                   | ONLINE 👤 P. Aribizo                                                                                                    |
|---------------------------------------------------------------------|--------------------------------------------------------------------|----------------------------------------------------------------------------------------------------|
| INDIETRO<br>INDIETRO<br>STUDENTI E<br>CLASSI<br>ORARIO<br>PERSONALE | Riepilogo<br>INGRESSI<br>9 RITARDI<br>0 RIT. SETT.<br>0 1 DRA SETT | Gestione assenze, ingressi e uscite<br>Azzurro Nicolo'<br>08:30 - 20/05/2015 - 1 ora - Matematica* in 4 AA<br>Agglungi assenza Agglungi ingresso Agglungi fuoriclasse Aggiungi uscita |
| PROGRAMMA<br>SCOLASTICO                                             |                                                                    |                                                                                                    |
| VDTI                                                                |                                                                    | Nessun Evento ancora registrato                                                                                                    |
| LOGOUT                                                              |                                                                    |                                                                                                    |

Sarà possibile inserire più eventi per lo stesso alunno, ma solo se coerenti tra loro. Ad esempio non è possibile inserire ulteriori dati (ingressi, uscite) se l'alunno è assente così come non è consentita la sovrapposizione di fuoriclasse ed assenze.

Il corretto inserimento del dato di tipo assenza, ingresso o uscita determinerà in automatico le assenze orarie sulla materia, calcolate a partire dalle ore firmate dai docenti sul giornale di classe.

Nel caso di ingresso in ritardo o uscita anticipata occorre inserire l'ora di lezione (obbligatoria) in cui avviene l'evento, l'orario esatto e la motivazione dell'assenza (fra quelle previste nel programma **Argo Alunni**).

Nella finestra viene riportata l'ora di lezione che può essere modificata per gestire situazioni quali:

• il docente dell'ora precedente non è riuscito a fare l'appello oppure

- io docente presente in una determinata ora faccio l'appello anche per un'altra ora
- ed altri casi.

| ARGO     | LICEO SCIENTIFICO CO                                                                                       | N ANNESSA SEZIONE ARTISTICA - ARGO SOFTWARE                                                                                                    |               | P. Arezzo     |
|----------|----------------------------------------------------------------------------------------------------|----------------------------------------------------------------------------------------------------|---------------|---------------|
| INDIETRO | Riepilogo<br>INGRESSI<br>3 RITARDI<br>0 RIT. SETT.<br>0 1 ORA SETT.<br>USCITE<br>3 USCITE<br>8 FUORICLASSE | Gestione assenze, ingressi e uscite   Description   Brunetti Caterina   08:30 - 22/10/2014 - 1 ora - Matematica* in 4 AA     Annulla   Aggiungi fuoricla     Impresso     ORA   1   0   0   1   0   0   0   0   0   0   0   0   0   0   0   0   0   0   0   0   0   0   0   0   0   0   0   0   0   0   0   0   0   0   0   0   0   0   0   0   0   0   0   0   0   0   0   0   0   0   0   0   0   0   0   0   0   0   0   0   0   0   0   0   0   0   0   0   0   0   0   0   0   0   0   0   0 <th>sse) Aggiungi</th> <th>iuscita<br/>va</th> | sse) Aggiungi | iuscita<br>va |
| LOGOUT   |                                                                                                    |                                                                                                    |               |               |

Se viene inserita un'assenza, l'alunno sarà considerato assente per tutte le ore di lezione che si susseguono nel giorno.

Se invece viene inserito un fuoriclasse, per cui la descrizione è obbligatoria, l'alunno non verrà considerato assente ai fini della validazione dell'anno scolastico e non verrà considerato assente per le ore di lezione del giorno nelle varie materie.

| ARGO                                                 | A SCUOLA \$025501                  | ONLINE 👤 P. AV6220                                                                                        |
|------------------------------------------------------|------------------------------------|----------------------------------------------------------------------------------------------------|
|                                                      | Riepilogo<br>INGRESSI<br>9 RITARDI | Gestione assenze, ingressi e uscite<br>Azzurro Nicolo'<br>08:30 - 2015/2015 - 1 ora - Matematica* in 4 AA |
| ORARIO<br>PERSONALE                                  | 0 RIT SETT.<br>0 I GRANT           | Annulia Aggiungi tuoriclasse Aggiungi useita Ingresso ORA ORARIO MOTIVAZIONE                              |
| PROGRAMMA<br>SCOLASTICO<br>+8<br>CARICAMENTO<br>VOTI | 1 USCITE<br>4 PLOBICLASSE          | s 30 -<br>De Giastificare S Considera Presente Per La 1 Ova Di Lezione S Selva                            |
| LOSOUT                                               |                                    |                                                                                                    |

La prima icona, relativa alle giustificazioni, compare se vi sono assenze arretrate da giustificare o giustificate ed è invisibile per gli alunni che non hanno ancora alcuna assenza. Il numero a lato dell'icona indica il numero di assenze arretrate ancora da giustificare. Se non è presente alcun numero accanto all'icona vorrà dire che tutte le assenze inserite per l'alunno sono già state giustificate.

| ARGO        | A SCUOLA SG25501     |                                                                                    | O ILLINE 👤 P. AV8220 |
|-------------|----------------------|------------------------------------------------------------------------------------|----------------------|
|             | Riepilogo<br>Assenze | Gestione Giustificazioni                                                           |                      |
|             |                      | 08:30 - 20/05/2013 - 1 ora - Matematica* In 4 A4 Giustificare (30) Giustificazioni |                      |
| ORARIO      | O GETTIM.            | Crea glustificazione multipla                                                      |                      |
|             |                      | 54/02/2015 Assente                                                                 | Giudifica            |
| <b>_</b> *  |                      | co.rco.zco.s Assente                                                               | Giustifica           |
| CARICAMENTO |                      | 27/01/2015 Assente                                                                 | Giustifica           |
|             |                      | 26/01/2010 logs lova                                                               | Gustifica            |
|             |                      | 56/01/2015 Accente                                                                 | Giustifica           |
| LOGOUT      |                      | t3/t1/2015 Assente                                                                 | Gustifica            |

Al tap si ottiene una schermata in cui sono presenti due schede. Nella prima sono elencate le assenze arretrate non ancora giustificate

| ARGO                | A SCUOLA SG25501                                            |                                                                                                    | ORLINE P. AV8220 |
|---------------------|-------------------------------------------------------------|----------------------------------------------------------------------------------------------------|------------------|
| INDIETRO            | Riepilogo<br>ASSENZE<br>26 TOTALI<br>0 MENSILI<br>0 SETTIM. | Gestione Giustificazioni<br>Azzurro Nicolo'<br>08:30 - 20/05/2015 - 1 ora - Matematica* in 4 AA<br>Giustificare (30)<br>Giustificazioni<br>Crea giustificazione multipla |                  |
|                     |                                                             | s4482/2015 Assente                                                                                                    | Giustifica       |
| CARICAMENTI<br>VOTI | •                                                           | 27/01/2015 Assente                                                                                                    | Glustifica       |
|                     |                                                             | 26/01/2015 Ing: 1 ora                                                                                                    | Giustifica       |
| LOGOUT              |                                                             | s6/01/2015 Assente                                                                                                    | Giustifica       |

Al tap sul pulsante

Giustifica

si ottiene la seguente schermata.

| ARGO                                                    | A SCUOLA SG25501                                            |                                                                                                    | ONLINE 👤 P. Arezzo |
|---------------------------------------------------------|-------------------------------------------------------------|----------------------------------------------------------------------------------------------------|--------------------|
| INDIETRO<br>STUDENTI E<br>CLASSI<br>ORARIO<br>PERSONALE | Riepilogo<br>Assenze<br>26 totali<br>0 mensili<br>0 settim. | Gestione Giustificazioni<br>Azzurro Nicolo'<br>08:30 - 20/05/2015 - 1 ora - Matematica* in 4 AA<br>Giustificare (30) Giustificazioni<br>Amula | Selve              |
| PROGRAMMA<br>SCOLASTICO                                 |                                                             | DESCRIZIONE<br>Inserisci la motivazione della glustificazione (opzionale)<br>1670/2015 Assente                                                |                    |
| LOGOUT                                                  |                                                             |                                                                                                    |                    |

Qui il docente può giustificare una o più assenze (tramite il pulsante Crea giustificazione multipla) ed inserire la relativa descrizione (opzionale).

Nella seconda scheda vengono visualizzate le giustificazioni già inserite e le relative motivazioni

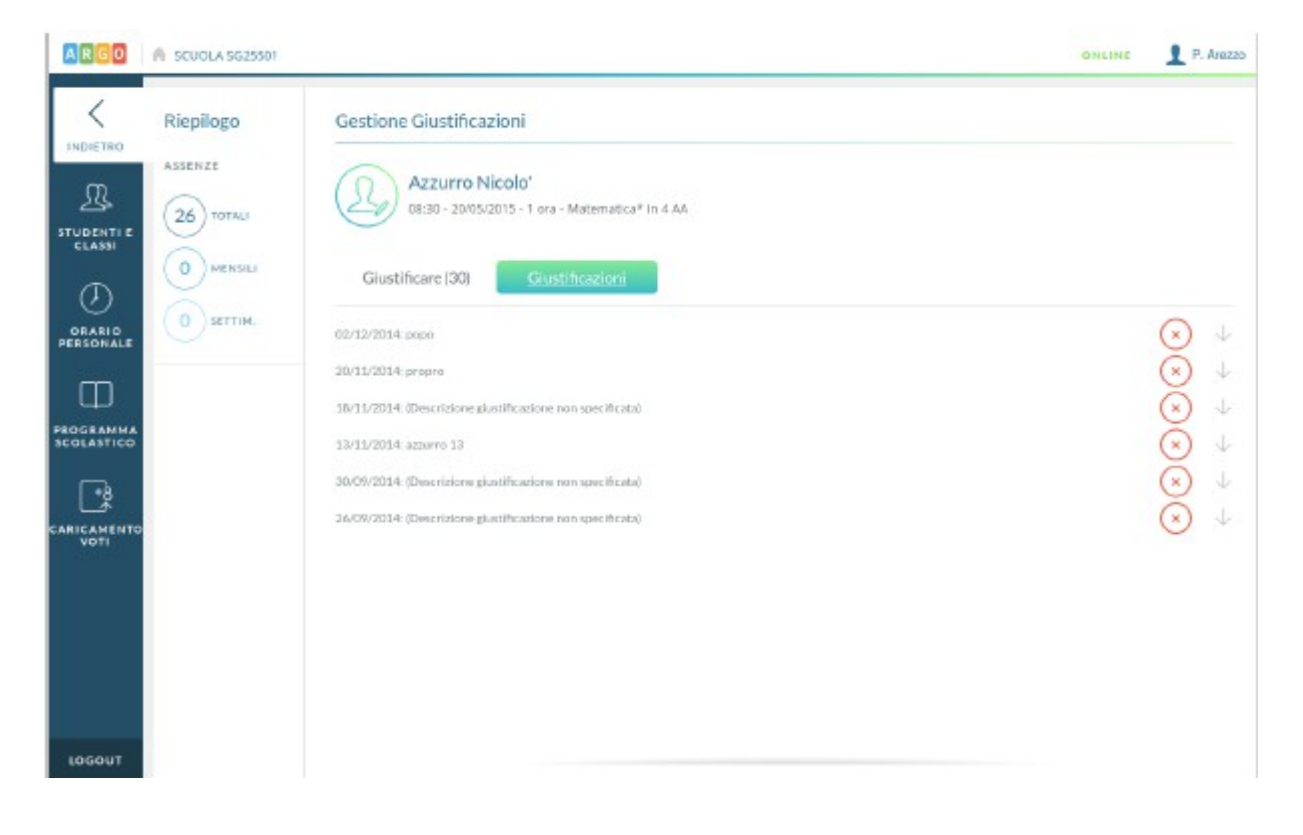

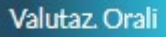

Qui il docente visualizza le valutazioni già eventualmente inserite per il giorno corrente.

| ARGO        | A SCUOLA SG25501                                       |                                                              | ONLINE L P. Avezzo |
|-------------|--------------------------------------------------------|--------------------------------------------------------------|--------------------|
|             | Riepilago del Giarno<br>Appello                        | Matematica* in 4 AA<br>Sede centrale, Indirizzo sperimentale |                    |
|             | Val.Scritto/Pratico<br>Promemoria                      | - 20/05/2013                                                 | Anglung            |
|             | Annotazioni<br>Note Disciplinari<br>Giornale di Classe | 1 d Azzurro Nicolo'<br>Valutazione: 7                        | 8                  |
|             | Attivitá                                               |                                                              |                    |
| CARICAMENTO |                                                        |                                                              |                    |
|             |                                                        |                                                              |                    |
| LOGOUT      |                                                        |                                                              |                    |

Al click sul pulsante visualizza un elenco degli alunni in cui in ciascuna riga sono mostrati il totale di interrogazioni orali, la relativa media e le valutazioni già inserite per il periodo scolastico di riferimento.

|                                                | SCUOLASS   | 123501                                                                      | ONLINE 👤 P. Arezo |
|------------------------------------------------|------------|-----------------------------------------------------------------------------|-------------------|
| Elenco alunni 4 AA, Matematica", Sede Centrale |            | alunni 4 AA, Matematica', Sede Centrale                                     |                   |
| R                                              | Ordine:    | Cognome e Nome                                                              | $\vee$ $\wedge$   |
| STUDENTI E<br>CLASSI                           | 1 đ        | Arancione Marco<br>Tot or: 2    Media: 5,00    Mecenti: 31/03: 4   85/02: 6 | Assente 🔘         |
| Ø                                              | 2 8        | Azzumo Nicolo'<br>Tot or: I     Nebiw: 7,00    Recenti: 30/05: 7            | • © ©             |
|                                                | 3 💡        | Blanchi Adele<br>Tot or: 1    MEDUA: 9,00    RECENTI: 85/03: 9              | ⊕ ©               |
|                                                | 4 💡        | Brunetti Caterina                                                           | (+ O C            |
| 2                                              | 5 😵        | Corallo Francesca                                                           | ⊕ © €             |
| EARICAMENTO<br>VOTI                            | 6 💡        | GialloLucia                                                                 | Assente 💿         |
|                                                | 7 8        | MarroneFlavio                                                               | ) © (C            |
|                                                | 8 <b>Q</b> | Neri Alessia                                                                | + © C             |
| LOGOUT                                         | 9 💡        | Rossi Irene (17/05/1996)                                                    | (+) (©) (C)       |

Se un alunno è assente nell'ora di lezione selezionata, non sarà possibile inserire per lui valutazioni, ma solamente note.

Per una singola ora di lezione sarà possibile inserire più valutazioni.

si inseriscono le valutazioni semplici, tramite la seconda

si inseriscono le

annotazioni e tramite l'ultima icona Si inseriscono valutazioni su Conoscenze e abilità non collegate ad un voto (qualora siano gestite per la materia).

Tramite la prima icona

Quando si inserisce una nuova valutazione sarà possibile inserire anche un commento pubblico (ovvero visibile dalle famiglie) e un commento privato, ad uso esclusivo del docente.

Inoltre il docente potrà stabilire se mostrare alla famiglia il singolo voto e se considerarne il valore nel calcolo delle medie.

| ARGO        | SCUOLA \$625501                  |                                                                                                    | ONLINE P. Arezzo |
|-------------|----------------------------------|----------------------------------------------------------------------------------------------------|------------------|
|             | Riepilogo                        | Aggiungi Valutazione                                                                                      | Salva            |
|             | SCRITTO<br>20/03/2013<br>VOTD: 2 | Azzurro Nicolo'<br>08:30 - 20/05/2015 - 1 ora - Matematica <sup>A</sup> in 4 AA<br>SCR: 2                 |                  |
|             |                                  | Valutazione         Conoscenze Acquisite           7         COMMENTO PER LA FAMI<br>L'alunno è preparato | GLIA             |
|             |                                  | Agglungi Per Media S O<br>Mostra Alla Famiglia S O<br>COMMENTO PERSONALE                                  |                  |
| CARICAMENTO |                                  | Digita il commento                                                                                        |                  |
| LOGOUT      |                                  |                                                                                                    |                  |

Al voto orale sarà possibile collegare delle valutazioni su Conoscenze e abilità, qualora siano gestite per la materia. Se il Dirigente ha abilitato l'opzione **Media pesata**, si potrà optare per l'assegnaizone di un **Peso** ad ogni singola prova. Il **Peso** viene espresso in percentuale all'atto della creazione della prova (viene proposto il 100%).

| ARGO                            | A SCUOLA S625501                            |                                                                                                    | ONLINE 👤 P. Arezzo |
|---------------------------------|---------------------------------------------|----------------------------------------------------------------------------------------------------|--------------------|
| NDIETED<br>STUDENTI E<br>CLASSI | Riepilogo<br>orale<br>20083/2013<br>voto: 7 | Modifica Valutazione           Azzurro Nicolo'           08:30 - 2005/2015 - 1 ora - Matematica* in 4 AA           0RAL: 7   SCR: 2           Valutazione           Congescenze Acquisite | Sahra              |
| DEARIO<br>PERSONALE             |                                             | D - Capacità Ingicha<br>A - Capacità di calcolo                                                                                                    | Voto               |
| CARICAMENTO<br>VOTI             | SCRITTD<br>20/03/2013<br>VOTO: 2            |                                                                                                    |                    |
| LOGOUT                          |                                             |                                                                                                    |                    |

Oltre alle valutazioni è possibile inserire tramite la seconda e terza icona sull'elenco alunni, annotazioni per l'alunno o valutazioni su Conoscenze e abilità, se gestite per la materia, ma non collegate ad un voto orale.

| ARGO                | LICEO SCIENTIFICO C                         | CON ANNESSA SEZIONE ARTISTICA - ARGO SOFTW                         | VARE                                                 | ONLINE P. Arezzo |
|---------------------|---------------------------------------------|--------------------------------------------------------------------|------------------------------------------------------|------------------|
| INDIETRO            | Riepilogo<br>orale<br>10/09/2014<br>voto: 4 | Aggiungi Nota<br>Bianco Federica<br>08:30 - 10/09/2014 - 1 ora - M | latematica* in 4 AA                                  | Salva            |
| ORARIO<br>PERSONALE | SCRITTO<br>04/09/2014<br>VOTO: 6            | AM - Ammonizione                                                   | COMMENTO<br>Digita il commento<br>Digita il commento |                  |
| LOGOUT              |                                             |                                                                    |                                                      |                  |

### Val.Scritto/Pratico

Al click sul pulsante È consentito inserire più prove scritte / pratiche nello stesso giorno, per lo stesso docente e nella stessa materia.

| ARGO   | SCUCLA S625501                                                                                                    |                                                                                                    | ONLINE P. Arezzo      |
|--------|----------------------------------------------------------------------------------------------------|----------------------------------------------------------------------------------------------------|-----------------------|
|        | SCUCLA SS25501      Replice del Giorno     Appello     Valutaz, Orali      Vol.Scrieto/Pratico      Promemoria     Annotationi     Note Disclolinari     Giornale di Classe     Assività | Matematica" in 4 AA<br>Sede centrale, indirizzo sperimentale<br>20/03/2010<br>Prove Scritte<br>Verifiche<br>Prove di classe di Oggi<br>Prova Scritta - Compilio sul grafico di una fundone | Agglungi<br>Vautasori |
| LOGOUT |                                                                                                    |                                                                                                    |                       |

Nel dettaglio si stabilisce la tipologia della prova, una descrizione della prova, si sceglie se considerarne i voti ai fini del calcolo della media e se mostrarli alla famiglia.

Se il Dirigente ha abilitato l'opzione **Media pesata**, si potrà optare per l'assegnaizone di un **Peso** ad ogni singola prova. Il **Peso** viene espresso in percentuale all'atto della creazione della prova (viene proposto il 100%).

| ARGO                    | n scuola sg25501                              | OHLINE L P. A/8220 |
|-------------------------|-----------------------------------------------|--------------------|
|                         | Modifica prova per:<br>MATEMATICA: 4 AA       |                    |
|                         | DATA<br>20/05/201                             | Rimzovi Salva      |
|                         | TIPOLOGIA<br>Scritto                          |                    |
| PROGRAMMA<br>SCOLASTICO | Compito sul grafico di una funzione           | 0                  |
| CARICAMENTO<br>VOTI     | Aggiungi Per Media S Visibile Alla Famiglia S |                    |
| LOGOUT                  |                                               |                    |

Al click sul pulsante

Valutazioni

si inseriscono i voti per i singoli alunni.

| ARGO /     | SCUOLA 5G25501                                                           | ONLINE L P. Arezzo  |
|------------|--------------------------------------------------------------------------|---------------------|
|            | Prova Scritta - MATEMATICA*, 4 AA<br>Compito sul grafico di una funzione | 20/05/2015<br>Belva |
| STUDENTI E | 1 💣 Arancione Marco                                                      | 2                   |
|            | 2 a Azzurro Nicolo'                                                      | 2                   |
|            | 3 💡 Bianchi Adele                                                        | No Voto             |
| PROGRAMMA  | 4 9 Brunetti Caterina                                                    | No Voto             |
|            | 5 💡 Corallo Francesca                                                    | tra 6 e 7           |
| VOTI       | 6 💡 Giallo Lucia                                                         | No Voto             |
|            | 7 a Marrone Flavio                                                       | No Voto             |
|            | 8 😫 Neri Alessia                                                         | No Voto             |
| LOGOUT     | 9 9 Rossi Irene (17/05/1996)                                             | No Voto             |

Anche nel caso delle prove scritte/pratiche, sarà possibile inserire delle valutazioni su Conoscenze e abilità, se gestite per la materia.

| ARGO | SCUDLA SG25501                                                                                                    |                                                                                                    | ONLINE 👤 P. Arezzo |
|------|----------------------------------------------------------------------------------------------------|----------------------------------------------------------------------------------------------------|--------------------|
|      | Rispilogo del Giorno<br>Appelio<br>Valutaz: Orali<br>Valutaz: Orali<br>Noto Disciplinari<br>Giornale di Classe<br>Attività | Matematica* in 4 AA   Ede centrole, Indirizeo sperimentale   20/03/2013   Prove Scritte Verifiche Verifiche per Singolo Alunno di Oggi Corallo Francesca Valutadone straordinaria | (Aggiungi<br>)     |
|      |                                                                                                    |                                                                                                    |                    |

| ARGO                    | A SCJOLA 5625501                                                      | ONLINE 👤 P. Arezzo |
|-------------------------|-----------------------------------------------------------------------|--------------------|
| <                       | Aggiungi Valutazioni Conoscenze                                       | Salva              |
| R                       | Corallo Francesca<br>DR:30 - 20/05/2015 - 1 ora - Matematica* In 4 AA |                    |
|                         | DATA TIPO<br>20/05/201 Scritto Frattas                                |                    |
| ORARIO<br>PERSONALE     | DESCRIZIONE                                                           |                    |
| PROGRAMMA<br>SCOLASTICO | Digita la descrizione                                                 |                    |
| <u>_</u>                | Agglungi Per Media S Mostra Alla Famiglia S                           |                    |
| CARICAMENTO<br>VOTI     | B - Capacità logiche                                                  | Voto               |
|                         | A - Capacità di calcolo                                               | Voto               |
|                         |                                                                       |                    |
|                         |                                                                       |                    |
| LOGOUT                  |                                                                       |                    |

Qui il docente inserisce degli appunti in condivisione con gli altri docenti, con una data di scadenza che ne determina la validità (in questa sezione, tipicamente, vengono inseriti appunti per eventi futuri da poter visionare, da parte di tutti i colleghi, fino alla loro scadenza).

| ARGO   | SCUOLA SG25501                                                          |                                                                             | ONLINE 👤 P. Arezzo |
|--------|-------------------------------------------------------------------------|-----------------------------------------------------------------------------|--------------------|
|        | Rispilogo del Gioreo<br>Appello<br>Valutaz Orali<br>Val.Scritto/Pratico | Matematica* in 4 AA<br>Sede centrale, Indirizzo sperimentale                |                    |
| CLASSI | Promemoria                                                              | Promemoria di Classe                                                        | Aggiungi           |
|        | Annotazioni<br>Nota Disciplinari<br>Giornale di Classe<br>Attività      | 23/03/2013 Prova antimcendio alle ore 11<br>P. An/220<br>Vebile alli fangle | $\otimes$          |
|        |                                                                         |                                                                             |                    |

| ARGO A                  | SCUOLA 5625501                              | ONLINE 👤 P. Arezio |
|-------------------------|---------------------------------------------|--------------------|
|                         | Aggiungi Promemoria                         | Salva              |
|                         | SCADE IL<br>23/05/2015                      |                    |
|                         | PROMEMORIA<br>Prova antincendio alle ore 11 | 0                  |
| PROGRAMMA<br>SCOLASTICO | Visibile Alla Famiglia S                    |                    |
| CARICAMENTO             |                                             |                    |
|                         |                                             |                    |
| LOGOUT                  |                                             |                    |

Nel caso mostrato, il promemoria sarà visibile fino al giorno 23/05/2015.

In questa sezione i vari docenti e l'utente Preside condividono informazioni di interesse comune (in questa sezione, tipicamente, vengono inseriti annotazioni su eventi giornalieri). Ciascun utente può modificare solo le sue informazioni.

| ARGO                    | N SCUOLA 5625501                    | ONLINE 👤 P. ANZZO |
|-------------------------|-------------------------------------|-------------------|
|                         | Modifica Annotazione                | Salva             |
| D.<br>STUDENTI E        | DATA<br>20/03/201                   |                   |
|                         | ANNOTAZIONE<br>Letta circolare nº43 | 0                 |
| PROGRAMMA<br>SCOLASTICO |                                     |                   |
| CARICAMENTO             |                                     |                   |
|                         |                                     |                   |
|                         |                                     |                   |
| LOGOUT                  |                                     |                   |

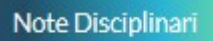

Qui sono visibili le note disciplinari già inserite nel giorno corrente.

| GO A SCUOLA SG25501                                                       |                                                                                 | ONLINE 👤 P. Avezo |
|---------------------------------------------------------------------------|---------------------------------------------------------------------------------|-------------------|
| Rispilogo del Giorno<br>Aspelio<br>Valutaz, Orali<br>Val.Sci Ittu/Pratico | Matematica* in 4 AA<br>Sede centrale, indirizzo sperimentale                    |                   |
| Promemoria<br>Amostadoni                                                  | ritina per Nonthe Alfunno                                                       | topium            |
| Note Disciplinari<br>Giornale di Classe<br>Attività                       | 28x06/2015 Azzume Nikolio'<br>P. Avazo<br>Naki ulo tangte                       | (                 |
| IHA<br>CO                                                                 | 28/05/2015 Verdi Michela<br>L'alunno disturba tutta la classe<br>materia tengte | $\otimes$         |
| то                                                                        |                                                                                 |                   |
|                                                                           |                                                                                 |                   |
|                                                                           |                                                                                 |                   |

Tramite il pulsante sarà possibile, in modo rapido, inserire note disciplinari per uno o più alunni, o per l'intera classe.

| R SCUOLA 5625501                                                     | ONLINE 1 P. Arezzo                                                                                                |
|----------------------------------------------------------------------|----------------------------------------------------------------------------------------------------|
| Aggiungi Nota Disciplinare                                           | Salva                                                                                                    |
| Alunnoil Const                                                       |                                                                                                    |
| ALUNNO/I<br>Azzurro Nicolo" () Verdi Michela ()<br>Aggiungi Alunno'i |                                                                                                    |
| NOTA                                                                 |                                                                                                    |
| L'alunno disturba tutta la classe                                    | 0                                                                                                    |
| Visibile AllaFamiglia                                                |                                                                                                    |
|                                                                      | SCOLA SO2SOI   Aggiungi Nota Disciplinare     Ire     Ire     Aumoi     Aggiungi Aumoi     Visibile Alla Famiglia |

Qui il docente ha un quadro d'insieme delle lezioni che si susseguono nella classe nel giorno corrente e può firmare le proprie ore, inserire compresenze o sostituzioni.

| ARGO                | A SCUOLA 5625501                                   |                                                                  |              |          |        | ONLINE I P.                    | Are220 |           |
|---------------------|----------------------------------------------------|------------------------------------------------------------------|--------------|----------|--------|--------------------------------|--------|-----------|
|                     | Rispilogo del Giorno<br>Appello                    | Giornale di Classe 4 AA<br>sede centrale, Indetizio sperimentale |              |          |        | ) ( 18/05/2015 · 24/05/2015 () | 3      |           |
|                     | Valutaz Orali<br>Vol.Scritto/Pratico<br>Promamaria | Lun 18 Mar 19 Mer 20                                             | Gio 21 Ven 2 | 2 Sab 23 | Dom 24 |                                |        |           |
| Ø                   | Annotazioni<br>Note Disciplinari                   | 1 Matematica*<br>Amezo Paola                                     |              |          |        | Modifica                       |        |           |
| ORARIO<br>PERSONALE | Giornale di Classe<br>Attivittà                    | (2) / Matematica <sup>a</sup><br>Arezzo Paola                    |              |          |        | Modifica                       |        |           |
|                     |                                                    | Oralibera                                                        |              |          |        | Firm                           |        |           |
| SCOLASTICO          |                                                    | (4) Storia<br>Brindisi Ginevra                                   |              |          |        | (Soutidations/Comprovences)    |        |           |
| CARICAMENTO         |                                                    | 5 Scienze mot. e sport<br>Rologra El sa                          |              |          |        | (Sostinusione/Compresense)     |        |           |
|                     |                                                    | 🕢 📏 Oralibera                                                    |              |          |        | fim                            |        |           |
|                     |                                                    | 🕤 🚫 Oralibera                                                    |              |          |        | Firm                           |        |           |
|                     |                                                    | 💿 📏 Oralibera                                                    |              |          |        | frm                            |        |           |
| ARGO                | A SCUOLA SG25501                                   |                                                                  |              |          |        |                                | ONLINE | P. Arezzo |
|                     | S                                                  | Firma Materia in 4 AA<br>Sede centrale, indirizzo sperimentale   |              |          |        |                                |        |           |
| STUDENTI<br>CLASSI  | E                                                  |                                                                  |              |          |        |                                |        | Salva     |
| Ø                   | APPONI FIRM                                        | MA AUTOGRAFA                                                     |              |          |        |                                |        |           |
|                     | E                                                  |                                                                  | (*)          |          |        |                                |        |           |
|                     | A MATERIA SE                                       | LEZIONATA                                                        |              | PIN*     |        |                                |        |           |
| -8                  | INFORMAT                                           | ICA E SOFTWARE APPLICATIVI                                       |              | pin      |        |                                |        |           |
| CARICAMEN<br>VOTI   | TO Sostituzione                                    | 🕑 Compresenza 🌑                                                  |              |          |        |                                |        |           |
|                     | MATERIA DA                                         | ASOSTITUIRE                                                      |              |          |        |                                |        |           |
|                     | GINEVRAB                                           | IRINDISI- STORIA                                                 |              |          |        |                                |        |           |
|                     |                                                    |                                                                  |              |          |        |                                |        |           |
| LOGOUT              |                                                    |                                                                  |              |          |        |                                |        |           |

Spostandosi in un giorno futuro potrà inoltre pianificare le attività assegnate (ovvero inserire i compiti assegnati che visualizzeranno anche le famiglie tramite l'accesso loro dedicato).

| ARGO   | SCUOLA SG25501                                   |                                                                  |    | ONLINE                  | P. Arezzo |
|--------|--------------------------------------------------|------------------------------------------------------------------|----|-------------------------|-----------|
|        | Riepilogo del Giorno<br>Appello<br>Valutzo Orali | Giornale di Classe 4 AA<br>Sede centrale, Indirizzo sperimentale | 00 | 18/05/2015 - 24/05/2015 | 00        |
|        | Val.Scritto/Pratico                              | Lun 18 Mar 19 Mer 20 Gio 21 Ven 22 Sab 23 Dom 24                 |    |                         |           |
| ٢      | Annotazioni<br>Note Disciplinari                 | 3 Siologia<br>Asti Irene                                         |    | Pianifica Att           | ixita     |
|        | Giornale di Classe<br>Attività                   | Oralibera                                                        |    | (Planifica Att          | ivita     |
|        |                                                  | 3 Oralibera                                                      |    | Planifica Att           | with)     |
| T,     |                                                  | Scienze mot. e sport     Bologna Elisa                           |    | Planifica Att           | kita)     |
| VOTI   |                                                  | S Oralibera                                                      |    | ( Pianifica Att         | ività     |
|        |                                                  | () Oralibera                                                     |    | Planifica Att           | with )    |
|        |                                                  | Oralibera                                                        |    | Planifica Att           | ixità)    |
| LOCOUT |                                                  |                                                                  |    |                         |           |

Tramite il pulsante **Riepilogo** è possibile visualizzare le ore firmate e le attività svolte ed assegnate in classe.

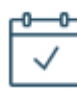

In quest'ultima voce di menù della sezione **OGGI** il docente può definire l' Attività Svolta, distinguendo, se vuole, tra una descrizione in condivisione con colleghi e famiglia, e una descrizione che rimane privata (ex attività del registro del professore).

| ARGO                 | A SCUOLA SG25501                                                        |                                                                       | ONLINE 👤 P. Arezzo |
|----------------------|-------------------------------------------------------------------------|-----------------------------------------------------------------------|--------------------|
|                      | Riepilogo del Giarno<br>Appello<br>Valutaz Orali<br>Val Scritto Pratico | Matematica* in 4 AA<br>Sede centrale, indirizzo sperimentale          |                    |
| STUDENTI E<br>CLASSI | Promemoria<br>Annotazioni<br>Note Disciplinari                          | Attività Svolta Attività Assegnata                                    | Salva              |
| PERSONALE            | Giornale di Chase<br>Attività                                           | REGISTRO DI CLASSE (CONDIVISA CON DOCENTI ED ALUNNI)<br>Esercitazione | Argomenti          |
| CARICAMENTO          |                                                                         |                                                                       |                    |
|                      |                                                                         | pescrizione personale dell'attività svolta                            | Argomenti          |
| LOGOUT               |                                                                         |                                                                       |                    |
|                      |                                                                         |                                                                       |                    |

Argomenti

Cliccando su sarà possibile prelevarli per compilare in maniera più rapida le attività svolte e assegnate del registro di classe e del professore

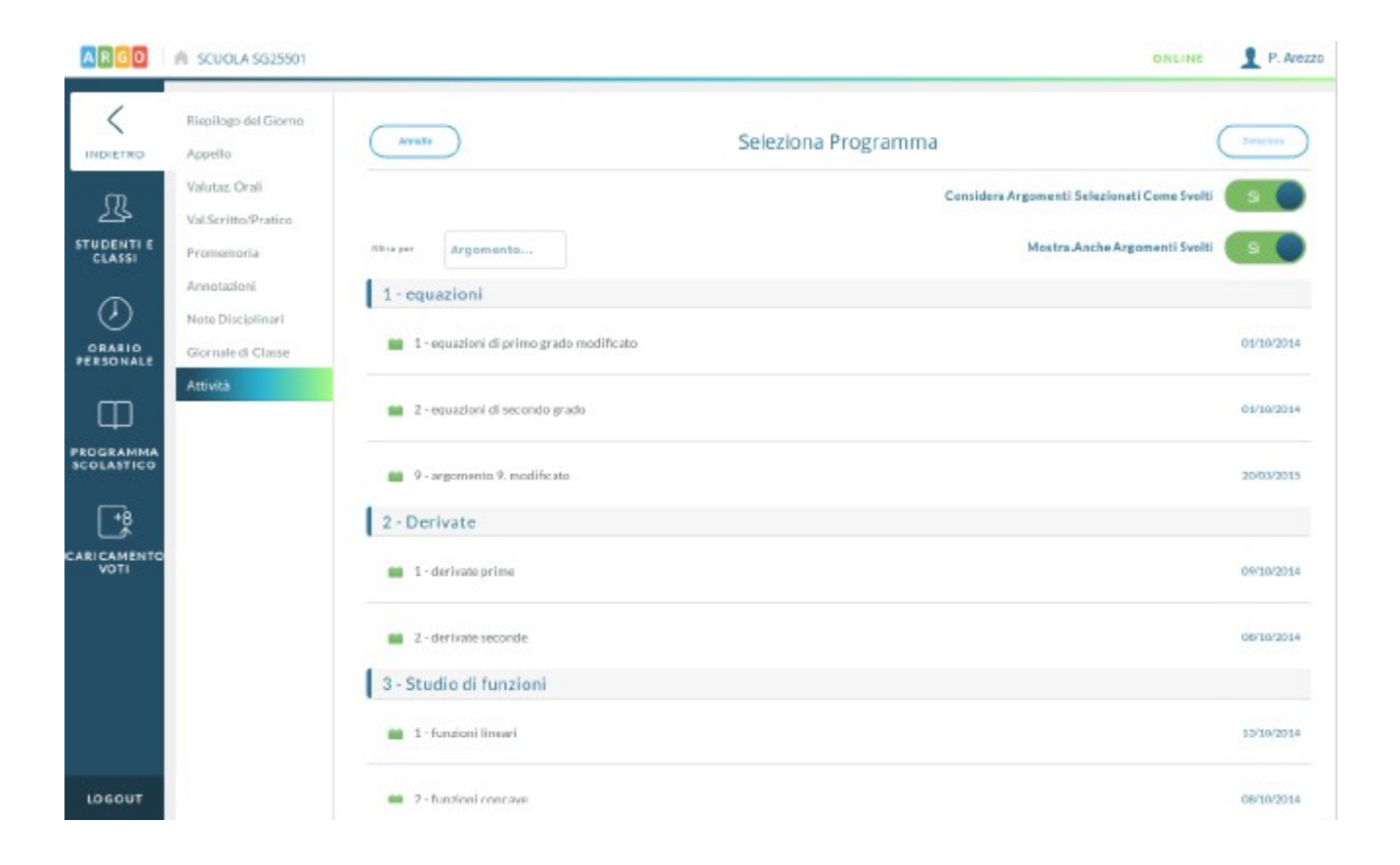

Per attività del registro di classe si intendono delle informazioni visibili anche dai colleghi docenti tramite il **Giornale di Classe** e dai genitori degli alunni tramite accesso **Famiglia** di **Argo Scuolanext**.

Accedendo alla sezione Attività Assegnata il docente ha la possibilità sia di scegliere il giorno futuro in cui assegno i compiti che la scadenza della stessa.